# Cisco WAAS-Fehlerbehebungsleitfaden für Version 4.1.3 und höher

# Kapitel: Fehlerbehebung für EPM AO

In diesem Artikel wird die Fehlerbehebung für EPM AO beschrieben.

Ha An Da Vo Op Pro Fe Fe Fe Fe Fe Fe Fe Fe Fe Fe Fe Fe Ha Fe vW Fe Fe

Inh

### Inhalt

- <u>1 EPM Accelerator-Fehlerbehebung</u>
- <u>2 EPM AO-Protokollierung</u>

## **EPM Accelerator-Fehlerbehebung**

Der Endpunkt-Mapper (EPM)-Accelerator optimiert MS-RPC-Protokolle, die keine vordefinierten TCP-Ports verwenden. Clients wenden sich an den EPM-Service auf dem Server (TCP-Port 135), um einen dynamischen Port auszuhandeln, der auf der UUID der Anwendung basiert. Der EPM AO überwacht die Client-Kommunikation und erstellt einen dynamischen Richtlinieneintrag, der mit dem ausgehandelten Port übereinstimmt. Für EPM ist es erforderlich, MAPI-spezifische Optimierungen anzuwenden oder ein MS-RPC-Protokoll zu berücksichtigen.

Sie können die allgemeine AO-Konfiguration und den allgemeinen Status mit dem **Show Accelerator** überprüfen und **Lizenzbefehle anzeigen**, wie im Artikel <u>Problembehandlung bei</u> <u>Anwendungsbeschleunigung</u> beschrieben. Die Enterprise-Lizenz ist für EPM Accelerator-Betrieb erforderlich.

Überprüfen Sie anschließend den spezifischen Status für EPM AO, indem Sie den Befehl **show accelerator epm** verwenden, wie in Abbildung 1 gezeigt. Sie möchten sehen, dass der EPM AO aktiviert, ausgeführt und registriert ist, und dass die Verbindungsgrenze angezeigt wird. Wenn der Config State (Konfigurationsstatus) aktiviert ist, der Operational State jedoch Shutdown lautet, weist dies auf ein Lizenzierungsproblem hin.

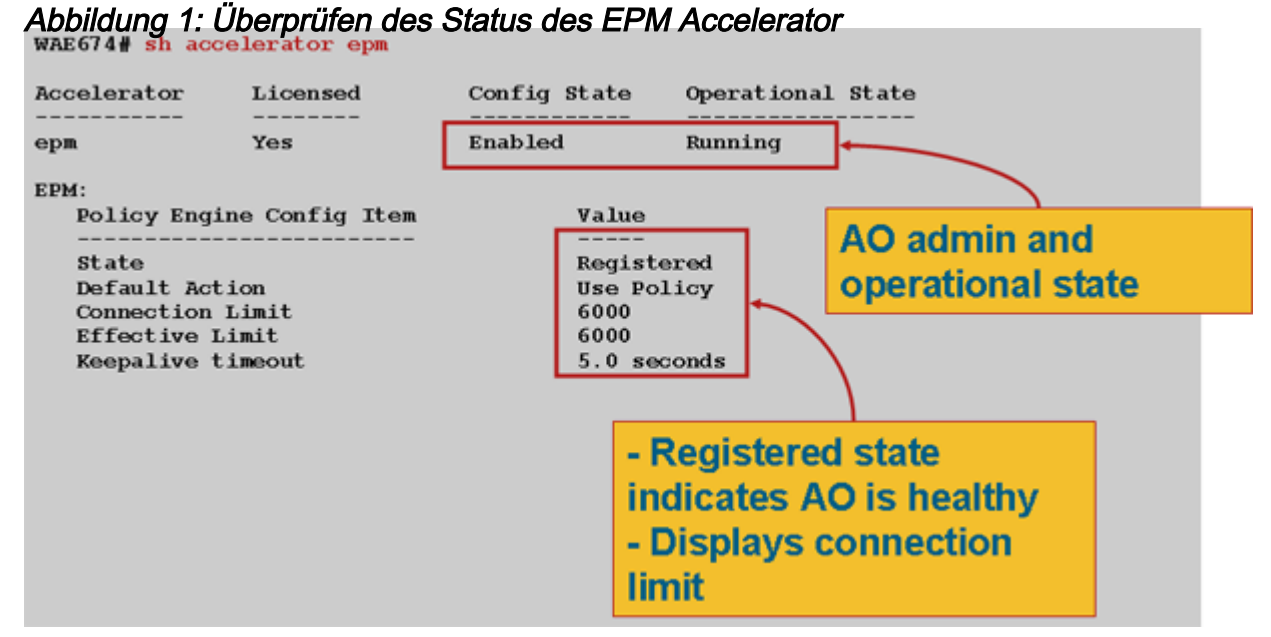

Mit dem Befehl **show running-config** können Sie überprüfen, ob die Datenverkehrsrichtlinie von EPM ordnungsgemäß konfiguriert ist. Sie möchten **Adaptor EPM** für die Anwendungen oder UUIDs sehen, die für die Verwendung von EPM AO konfiguriert sind:

```
WAE674# sh run | begin EPM
...skipping
map adaptor EPM 1544f5e0-613c-11d1-93df-00c04fd7bd09
   name Email-and-Messaging All action pass-through
exit.
map adaptor EPM ms-sql-rpc
   name SQL All action optimize full
 exit
map adaptor EPM mapi
   name Email-and-Messaging All action optimize full accelerate mapi
 exit
map adaptor EPM ms-ad-replication
   name Replication All action optimize full
 exit.
map adaptor EPM ms-frs
   name Replication All action optimize full
 exit
map adaptor EPM f5cc5a18-4264-101a-8c59-08002b2f8426
   name Email-and-Messaging All action pass-through
```

Verwenden Sie den Befehl **show policy-engine application dynamic**, um die Bedingungen für die dynamische Übereinstimmung des Policy Engine wie folgt zu überprüfen:

| Dynamic Match Ty | pe/Count Information:                  |   |
|------------------|----------------------------------------|---|
| None             | 0                                      |   |
| Clean-Up         | 0                                      |   |
| Host->Host       | 0                                      |   |
| Host->Local      | 0                                      |   |
| Local->Host      | 0                                      |   |
| Local->Any       | 0                                      |   |
| Any->Host        | 3                                      |   |
| Any->Local       | 0                                      |   |
| Any->Any         | 0                                      |   |
| Individual Dynam | ic Match Information:                  |   |
| Number: 1        | Type: Any->Host (6) User Id: EPM (3)   | < |
| Src: ANY:ANY     | Dst: 10.10.100.101:1146                | < |
| Map Name: uu     | <                                      |   |
| Flags: TIME_     | <                                      |   |
| Seconds: 120     | 0 Remaining: - NA - DM Index: 32765    | < |
| Hits: 54 Fl      | ows: 39 Cookie: 0x0000000              | < |
| Number: 2        | Type: Any->Host (6) User Id: EPM (3)   |   |
| Src: ANY:ANY     | Dst: 10.10.100.101:1040                |   |
| Map Name: uu     | id1544f5e0-613c-11d1-93df-00c04fd7bd09 |   |
| Flags: TIME_     | LMT REPLACE FLOW_CNT                   |   |
| Seconds: 120     | 0 Remaining: 1163 DM Index: 32766      |   |
| Hits: 1 Flo      | ws: 0 Cookie: 0x0000000                |   |

Verwenden Sie den Befehl **show statistics connection optimied epm**, um zu überprüfen, ob das WAAS-Gerät optimierte EPM-Verbindungen aufbaut. Stellen Sie sicher, dass in der Spalte Accel (Accel) für Verbindungen zwischen EPM "TE" (TE) oder "TDLE" (TDLE) angezeigt wird. Dies bedeutet, dass der EPM AO wie folgt verwendet wurde:

#### WAE674# sh stat conn opt epm

| Current Active Optimized Flows:                                                                   |                        |                       | 18                |       |                       |  |  |
|---------------------------------------------------------------------------------------------------|------------------------|-----------------------|-------------------|-------|-----------------------|--|--|
| Current Active Optimized TCP Plus Flows:                                                          |                        |                       | 17                |       |                       |  |  |
| Current Active Optimized TCP Only Flows:                                                          |                        |                       | 0                 |       |                       |  |  |
| Curr                                                                                              | ent Active Optimized T | CP Preposition Flows: | 1                 |       |                       |  |  |
| Current Active Auto-Discovery Flows:                                                              |                        |                       | 0                 |       |                       |  |  |
| Current Active Pass-Through Flows:                                                                |                        |                       | 28                |       |                       |  |  |
| Historical Flows:                                                                                 |                        |                       | 100               |       |                       |  |  |
| D:DRE,L:LZ,T:TCP Optimization,<br>A:AOIM,C:CIFS,E:EPM,G:GENERIC,H:HTTP,M:MAPI,N:NFS,S:SSL,V:VIDEO |                        |                       |                   |       |                       |  |  |
| ConnID                                                                                            | Source IP:Port         | Dest IP:Port          | PeerID            | Accel |                       |  |  |
| 2048<br><b>for "E"</b>                                                                            | 10.10.10.3007          | 10.10.100.101:135     | 00:14:5e:84:24:5f | TE    | <look< td=""></look<> |  |  |
| 2049                                                                                              | 10.10.10.10:3009       | 10.10.100.101:135     | 00:14:5e:84:24:5f | TE    |                       |  |  |

Sie können Verbindungsstatistiken für geschlossene Verbindungen überprüfen, indem Sie den Befehl **show statistics connection closed** epm verwenden.

Um ähnliche Informationen über den Central Manager anzuzeigen, wählen Sie das WAE-Gerät aus, und wählen Sie dann **Monitor > Optimization > Connections Statistics aus**.

Sie können verbindungsspezifische Statistiken für einen EPM anzeigen, indem Sie den folgenden Befehl verwenden, der für die Anzeigestatistik optimierte epm detail-Befehle verwendet:

| Connection Id:          | .885                     |           |                                          |   |
|-------------------------|--------------------------|-----------|------------------------------------------|---|
| Peer Id:                | 00:14:5e:84:24:5f        |           |                                          |   |
| Connection Type:        | EXTERNAL CLIENT          |           |                                          |   |
| Start Time:             | Wed Jul 15 09:50:45 2009 |           |                                          |   |
| Source IP Address:      | 10.10.10.10              |           |                                          |   |
| Source Port Number:     | 2465                     |           |                                          |   |
| Destination IP Address: | 10.10.100.101            |           |                                          |   |
| Destination Port Number | 135                      |           |                                          |   |
| Application Name:       | Other                    |           |                                          |   |
| Classifier Name:        | MS-EndPointMapper        |           | <should se<="" td=""><td>е</td></should> | е |
| MS-EndPointMapper       |                          |           |                                          |   |
| Map Name:               | basic                    |           |                                          |   |
| Directed Mode:          | FALSE                    |           |                                          |   |
| Preposition Flow:       | FALSE                    |           |                                          |   |
| Policy Details:         |                          |           |                                          |   |
| Configured:             | TCP_OPTIMIZE             |           |                                          |   |
| Derived:                | TCP_OPTIMIZE             |           |                                          |   |
| Peer:                   | TCP_OPTIMIZE             |           |                                          |   |
| Negotiated:             | TCP_OPTIMIZE             |           |                                          |   |
| Applied:                | TCP_OPTIMIZE             |           |                                          |   |
| Accelerator Details:    |                          |           |                                          |   |
| Configured:             | EPM                      |           | <should se<="" td=""><td>е</td></should> | е |
| EPM configured          |                          |           |                                          |   |
| Derived:                | EPM                      |           |                                          |   |
| Applied:                | EPM                      |           | <should se<="" td=""><td>е</td></should> | е |
| EPM applied             |                          |           |                                          |   |
| Hist:                   | None                     |           |                                          |   |
|                         |                          |           |                                          |   |
|                         | Original                 | Optimized |                                          |   |
| Bytes Read:             | 5220                     | 5076      |                                          |   |
| Bytes Written:          | 5076                     | 5220      |                                          |   |
|                         |                          |           |                                          |   |

### **EPM AO-Protokollierung**

Die folgenden Protokolldateien sind für die Fehlerbehebung bei EPM AO-Problemen verfügbar:

- Transaktionsprotokolldateien: /local1/logs/tfo/working.log (und /local1/logs/tfo/tfo\_log\_\*.txt)
- Debugging-Protokolldateien: /local1/errorlog/epmao-errorlog.current (und epmao-errorlog.\*)

Richten Sie zunächst eine ACL ein, um Pakete auf einen Host zu beschränken, um das Debuggen zu vereinfachen.

WAE674(config)# ip access-list extended 150 permit tcp host 10.10.10.10 any WAE674(config)# ip access-list extended 150 permit tcp any host 10.10.10.10

Um die Transaktionsprotokollierung zu aktivieren, verwenden Sie den Konfigurationsbefehl transaction-logs wie folgt:

```
wae(config)# transaction logs flow enable
wae(config)# transaction-logs flow access-list 150
```

Sie können das Ende einer Transaktionsprotokolldatei anzeigen, indem Sie den Befehl **type-tail** wie folgt verwenden:

#### wae# type-tail tfo\_log\_10.10.11.230\_20090715\_130000.txt

Wed Jul 15 16:53:22 2009 :1799 :10.10.10.10 :2369 :10.10.100.101 :1025 :OT :START :EXTERNAL CLIENT :00.14.5e.84.24.5f :uuide3514235-4b06-11d1-ab04-00c04fc2dcd2 :Replication :\*\*Map Default\*\* :F :(DRE,LZ,TFO) (DRE,LZ,TFO) (DRE,LZ,TFO) (DRE,LZ,TFO) (DRE,LZ,TFO) :<None> :(None) (None) (None) :<None> :<None> :0 :169 Wed Jul 15 16:53:51 2009 :1798 :10.10.10.10 :2368 :10.10.100.101 :135 :OT :END :EXTERNAL CLIENT :(EPM) :228 :212 :212 :228 Wed Jul 15 16:53:51 2009 :1799 :10.10.10.10 :2369 :10.10.100.101 :1025 :OT :END:EXTERNAL CLIENT :(None) :596 :220 :347 :429 Wed Jul 15 16:53:51 2009 :1799 :10.10.10 :2369 :10.10.101 :1025 :SODRE :END :596 :220 :347 :429 :0

Verwenden Sie die folgenden Befehle, um die Debugging-Protokollierung für EPM AO einzurichten und zu aktivieren.

**HINWEIS:** Die Debug-Protokollierung ist CPU-intensiv und kann eine große Menge an Ausgabe generieren. Verwenden Sie sie sorgfältig und sparsam in einer Produktionsumgebung.

Sie können die detaillierte Protokollierung auf dem Datenträger wie folgt aktivieren:

WAE674(config)# logging disk enable WAE674(config)# logging disk priority detail

Sie können die Debug-Protokollierung für Verbindungen in der ACL wie folgt aktivieren:

WAE674# debug connection access-list 150

Für EPM AO Debugging sind folgende Optionen verfügbar:

WAE674# **debug accelerator epm ?** all enable all EPM accelerator debugs shell enable EPM shell debugs

Sie können die Debugging-Protokollierung für EPM-Verbindungen aktivieren und dann das Ende des Debugfehlerprotokolls wie folgt anzeigen:

WAE674# debug accelerator epm connection WAE674# type-tail errorlog/epmao-errorlog.current follow